## Membership Payments with Zelle

## QGGH accepts membership payments with Zelle. **PLEASE READ AND FOLLOW THE INSTRUCTIONS WITHIN THIS DOCUMENT SO THAT YOU PAYMENT CAN GET PROCESSED CORRECTLY.**

QGGH chose to use Zelle because it allows for seamless payments directly to the QGGH bank account and is free. On the Zelle website it says to check with your bank or credit union to see if they have any charges for sending money with Zelle. Please do this before sending money. If your bank has Zelle incorporated in their website or mobile banking app you do not need to use the Zelle app. If your bank does not have Zelle as a transfer option, you can probably set up Zelle with your debit card.

**For new members**, please fill out the online membership form before making your payment. Your name needs to be in our database before your payment can be recorded. The online membership form can be found here <a href="https://goo.gl/forms/HMCS3J5jC7i96lwX2">https://goo.gl/forms/HMCS3J5jC7i96lwX2</a> or by clicking the first link on the <a href="https://gghouston.org/forms">https://gghouston.org/forms</a> page.

**For all Member Statuses (renewing or new)**, Many banks already have Zelle built into their mobile apps and their bank websites. To see a list of banks using Zelle to transfer money, go to <a href="https://www.zellepay.com/get-started">https://www.zellepay.com/get-started</a>. If your bank is not on the list, download the Zelle app to your mobile phone and set up an account with your debit card. Please see the instructions on the Zelle website for setting up Zelle with a debit card.

Once you have registered a Zelle account or on your bank's mobile app or website, go to send money. The pages pictured here are from the Bank of America website. Your site or mobile banking app will probably be different. Please read through to the end of this document to get specific instructions on how to format the Message text box for paying QGGH.

This example is to show how to add a recipient and how to make your first payment to QGGH. Note that once the recipient has been added, this step can be skipped for subsequent membership years.

| Accounts                               | BE Pay                                 | Transfer   Si                            | end.      | Rewards & Deals       | Tools & IP                        | weiting           | Open an Account         |
|----------------------------------------|----------------------------------------|------------------------------------------|-----------|-----------------------|-----------------------------------|-------------------|-------------------------|
| Send                                   | money                                  | with <b>2e</b>                           | lle®      |                       |                                   |                   |                         |
| Send M                                 | oney                                   | Activity                                 | Add       | Edit EmailMobile #    |                                   |                   |                         |
|                                        |                                        |                                          |           |                       |                                   |                   |                         |
| ecurely sen<br>From:                   | d money to<br>Transfer r               | other people u                           | using the | ir email aðdreas or r | nobile nun<br>•                   | nber.             |                         |
| ecurely sen<br>From:<br>To:            | d money to<br>Transfer r<br>Transfer r | other people u<br>nanes from<br>nanes ta | using the | ir email aðdress or r | nobile nun<br>•<br>D,             | nber.<br>Add ema  | il or mobile recipient. |
| ecurely sen<br>From:<br>To:<br>Amount: | d money to<br>Transfer r<br>Transfer r | other people u<br>naney from<br>naney to | using the | ir email address or r | nobile mun<br>•<br>D <sub>e</sub> | nber.<br>Add ense | il er meble vespient    |

Figure 1: Send money with Zelle default page for Bank of America

Click Add email or mobile recipient.

| Send Money               | Add a new Recipient                    | close X  |
|--------------------------|----------------------------------------|----------|
| rely send money to       | Recipient Type                         |          |
| From: Transfer           | Individual 💿 Business                  | and      |
| To: Transfer             |                                        | umb      |
| nount: \$ 35.00          | QGGH                                   | can<br>R |
| ssage: 2019 Me<br>ional) | Nickname(optional)                     | ecip     |
| For your                 | Email address or mobile number         | 285 (    |
| Conti                    | m••••••H@gmail.com                     |          |
|                          | (name@email.com or XXX-XXX-XXXX)       |          |
|                          | Confirm email address or mobile number |          |
|                          | m••••••H@gmail.com                     |          |
| Secure Area              |                                        | in E     |
| -                        |                                        |          |

Figure 2: Add a new Recipient

For this page, the recipient type is Business, the Business Name is QGGH and the email address is <u>MembershipQGGH@gmail.com</u>. Enter the email address a 2<sup>nd</sup> time to confirm. Click Add Recipient.

Once the recipient is added, money can be sent.

| Accounts       Bill Pay       Transfer   Send       Rewards & Deals       Tools & Investing       Open an Account       He         Send money       with Zelle®         Send Money       Activity       Add/Edit Email/Mobile #         Securely send money to other people using their email address or mobile number.         From:       Transfer money from         To:       QGGH <membershipqggh@gmail.com>       Add email or mobile recipient         Amount:       \$ 35.00         Message:       2019 membership - Jane Doe       For your security, do not include personal or account information in your message.         Continue transfer       Continue transfer</membershipqggh@gmail.com> | Bankof                 | America                                                                                                    | 🥡 o                  | nline Banking                 |                               |            | Pro             | file & Se |  |
|----------------------------------------------------------------------------------------------------|------------------------|----------------------------------------------------------------------------------------------------|----------------------|-------------------------------|-------------------------------|------------|-----------------|-----------|--|
| Send Money Activity   Add/Edit Email/Mobile #   Securely send money to other people using their email address or mobile number.  From: Transfer money from To: QGGH <membershipqggh@gmail.com> Add email or mobile recipient Amount: \$ 35.00 Message: 2019 membership - Jane Doel (optional) For your security, do not include personal or account information in your message. Continue transfer</membershipqggh@gmail.com>                                                                                                    | Accounts               | Bill Pay                                                                                                    | Transfer   Se        | end Rewards & Deals           | Tools & II                    | nvesting   | Open an Account | Help      |  |
| Send Money       Activity       Add/Edit Email/Mobile #         Securely send money to other people using their email address or mobile number.         From:       Transfer money from         To:       QGGH <membershipqggh@gmail.com>         To:       QGGH <membershipqggh@gmail.com>         Add email or mobile recipient         Amount:       \$ 35.00         Message:       2019 membership - Jane Doe         (optional)       For your security, do not include personal or account information in your message.         Continue transfer</membershipqggh@gmail.com></membershipqggh@gmail.com>                                                                                               | Send n                 | noney                                                                                                    | with <mark>Że</mark> | lle®                          |                               |            |                 |           |  |
| Securely send money to other people using their email address or mobile number.   From:   Transfer money from   To:   QGGH <membershipqggh@gmail.com>   Add email or mobile recipient     Amount:   \$ 35.00     Message:   (optional)   For your security, do not include personal or account information in your message.   Continue transfer</membershipqggh@gmail.com>                                                                                                    | Send Mo                | ney                                                                                                    | Activity             | Add/Edit Email/Mobile         | #                             |            |                 |           |  |
| From:       Transfer money from         To:       QGGH <membershipqggh@gmail.com>         Amount:       \$ 35.00         Message:       2019 membership - Jane Doe         (optional)       For your security, do not include personal or account information in your message.         Continue transfer</membershipqggh@gmail.com>                                                                                                    | Securely send          | money to a                                                                                                    | other people u       | ising their email address o   | r mobile nur                  | nber.      |                 |           |  |
| To:       QGGH <membershipqggh@gmail.com>       Q       Add email or mobile recipient         Amount:       \$ 35,00         Message:       2019 membership - Jane Doe         (optional)       For your security, do not include personal or account information in your message.         Continue transfer</membershipqggh@gmail.com>                                                                                                    | From:                  | Transfer m                                                                                                    | oney from            |                               | .*                            |            |                 |           |  |
| Amount:       \$ 35.00         Message:       2019 membership - Jane Doe         (optional)       For your security, do not include personal or account information in your message.         Continue transfer                                                                                                    | To:                    | QGGH <m< td=""><td>embershipqggh</td><td>@gmail.com&gt;</td><td colspan="5">Add email or mobile recipient</td></m<> | embershipqggh        | @gmail.com>                   | Add email or mobile recipient |            |                 |           |  |
| Message:       2019 membership - Jane Doe         (optional)       ////////////////////////////////////                                                                                                    | Amount:                | \$ 35.00                                                                                                    |                      |                               |                               |            |                 |           |  |
| For your security, do not include personal or account information in your message.           Continue transfer           Continue transfer                                                                                                    | Message:<br>(optional) | 2019 mem                                                                                                    | bership - Jane (     | Doe                           |                               |            |                 |           |  |
| Continue transfer                                                                                                    |                        | For your se                                                                                                    | curity, do not in    | nclude personal or account in | formation in y                | our messag | e.              |           |  |
|                                                                                                    |                        | Continu                                                                                                    | e transfer           |                               |                               |            |                 |           |  |

Figure 3: Payment screen

Drop down to the account from which you want to make the payment. The "To account" should be the QGGH recipient added on the previous page. The membership dues are \$35.00. Even though the message box is optional, it is important to add information for paying QGGH. Please enter the year (2019 for this example) and the account (membership for this payment) and your name as it appears in the QGGH roster. It is important to have your name in the message box to facilitate processing the payment in the membership database.

Zelle or your bank will send an email to <u>MembershipQGGH@gmail.com</u> and the email associated with your Zelle registration once the Continue transfer button is clicked.

Your confirmation email is your receipt.

Please follow these instructions to make sure that your membership dues are applied to the correct QGGH member.

Thank you, 2<sup>nd</sup> VP Membership